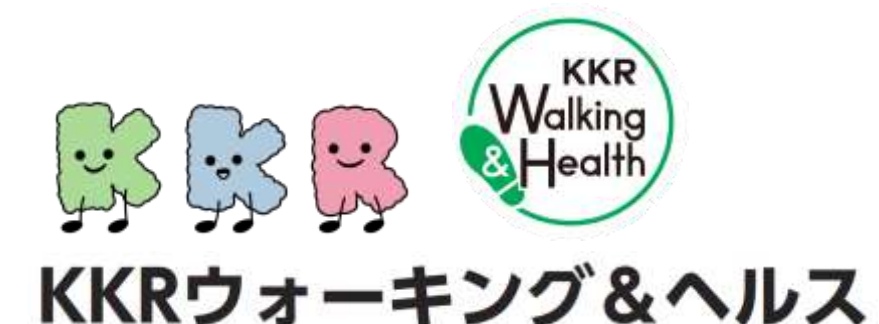

## 専用アプリ 「HealthPlanet」から 「ヘルスプラネットWalk」への 切り替えマニュアル

<専用アプリ「HealthPlanet」ご利用者様>が 歩数の計測方法(歩数データ連携先)を、これまでお使いのアプリ・ウェアラブル端末 (ヘルスケア/ Google Fit/ Apple Watch/Fitbit/Garmin)から、 歩数計アプリ「ヘルスプラネットWalk」に変更する手順のご説明となります。

## メインで使用する専用アプリを 「HealthPlanet」から「ヘルスプラネットWalk」に切り替えます

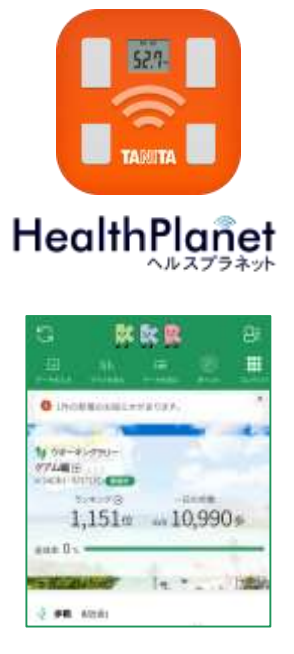

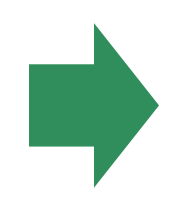

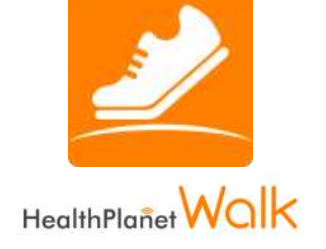

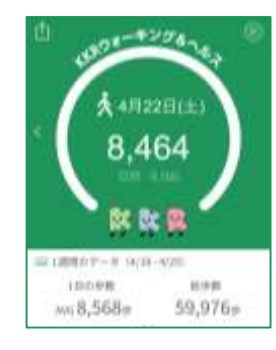

※「ヘルスプラネットWalk」の初期設定や基本操作等の詳細については【専用アプリ「ヘルスプラネット Walk」ご利用マニュアル】をご参照ください。

※本事業は、株式会社タニタヘルスリンクに委託して実施しています。

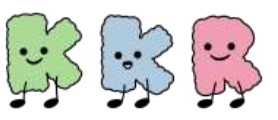

以下の手順に従い、「ヘルスプラネットWalk」のダウンロードをお願いします。

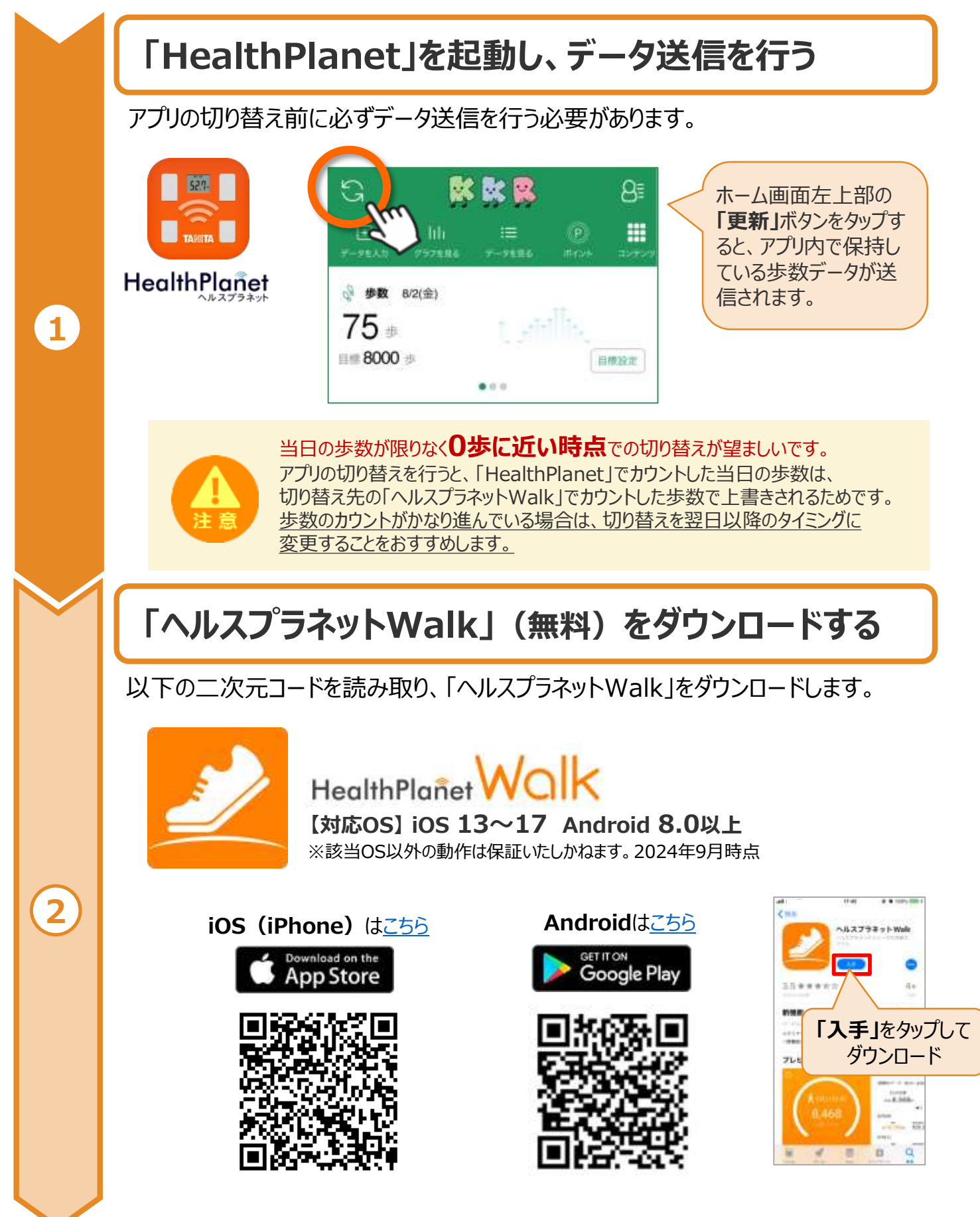

※端末やOSのバージョンによって、画面の表示や操作が一部異なる場合があります。

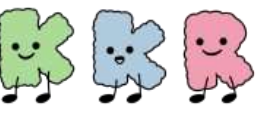

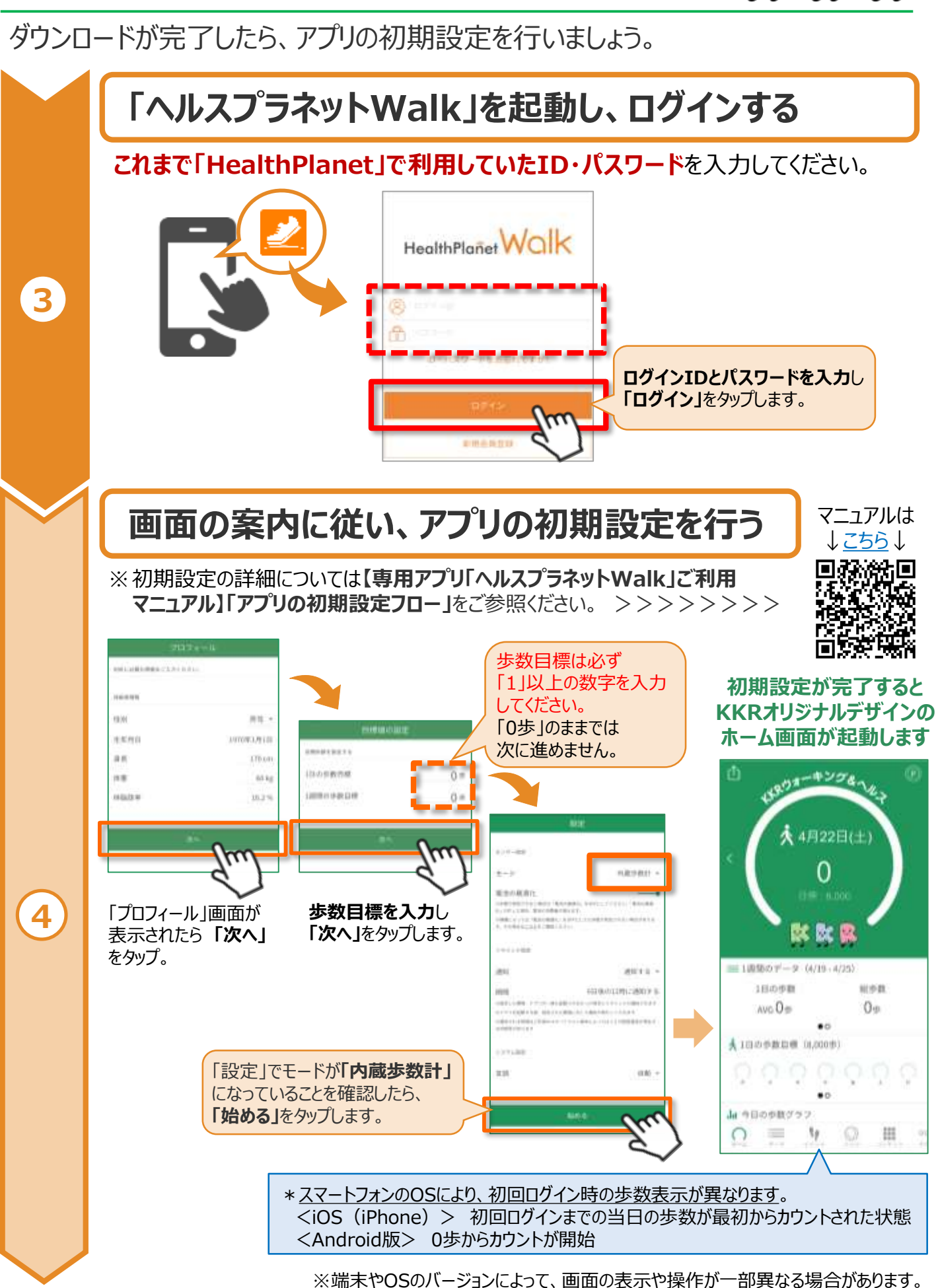

## アプリの切り替え手順 3/3

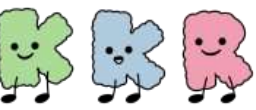

アプリの初期設定が完了したら、歩数データ連携の解除・変更を確認します。 歩数データ連携の解除・変更を確認する 「ヘルスプラネットWalk」のホーム画面が表示されたら、左上のデータ送信ボタン Ů をタップすることで、「HealthPlanet」側の歩数データ連携(ヘルスケア/Google Fit /Apple Watch/Fitbit/Garmin のいずれか)が解除され、新たに「ヘルスプラネット Walk との歩数データ連携に切り替わります。 最後に「HealthPlanet」を起動し、 「ヘルスプラネットWalk」のホーム画面が 2 データの同期を行うことで設定を反映し、 表示されたら、必ず最初にデータ送信を 元の連携が解除されていることを 行う必要があります。 メッセージが表示されたら「OK」をタップ。 確認できたら完了です。 52.7-HealthPlanet WOlk HealthPlanet ホーム画面左上部の「データ送信」 ホーム画面左上部の「更新」ボタン ボタンをタップ。 をタップしてデータの同期を行います。 K K 🛛 8 キングを 5 · 步数 B/2(金) 0 数 数 🕵 「歩数データ連携が 変更されました」と 他のデータの連携が確認できました。 |||1週節のデータ(4/19・4/25) このまま送信すると他の連携が解除さ 表示されます。 1日の少数 れます。よろしいですか? AVC 0= Cancel 歩数データ連携が変更されました。 大1日の手数目標(1,000歩) ▲ 9日99世7 「他のデータの連携が確認できました。 0 このまま送信すると他の連携が解除さ れます。よろしいですか?」とメッセージ が表示されたら、「OK」をタップします。 以上で、アプリの切り替えは完了です。

> 「HealthPlanet」ご利用期間中に獲得したポイントやクーポン、ウオーキングラリーの 結果、アンケート回答などは、<u>すべて「ヘルスプラネットWalk」に引き継がれます</u>。 以降は、「ヘルスプラネットWalk」をメインの専用アプリとしてご利用いただけます。

> > ※端末やOSのバージョンによって、画面の表示や操作が一部異なる場合があります。

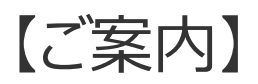

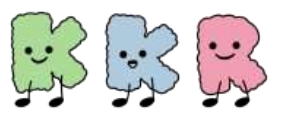

## 血圧や体重・体脂肪率を記録・管理したり、 過去30日より前の歩数データの推移を チェックしたい場合は

引き続き「HealthPlanet」で確認することができます。

健康管理アプリ「HealthPlanet」でできること

歩数のほかに「血圧」「体重」「体脂肪率」についても記録・管理することが可能です。 (※「体重」または「血圧」のいずれかを週に1回以上ご登録いただくことで毎週25ポイント を獲得できます)

また、過去30日より前の歩数データの推移を確認することも可能です。

(※歩数データについては、「ヘルスプラネットWalk」上では、アプリを切り替えた当日以降の 歩数が表示され、以降は過去30日分が表示されます。アプリの切り替え当日より前の過去 データを参照する場合は、「HealthPlanet」でご確認いただけます)

これらの機能をご利用いただく場合には、 「ヘルスプラネットWalk」ではなく、「HealthPlanet」をご利用いただく必要があります。

目的や用途にあわせて、2つのアプリをご活用ください。

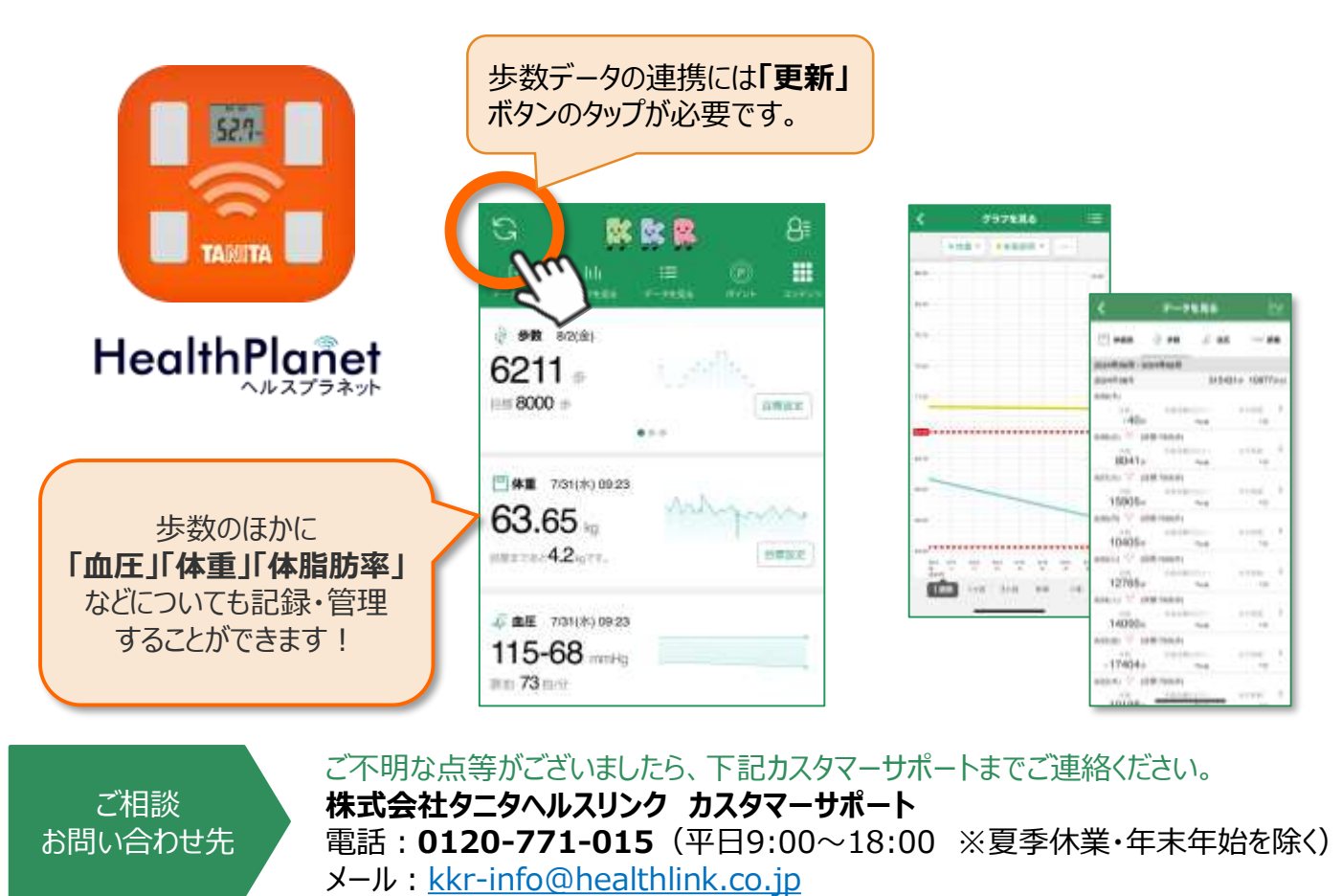